1.คลิกขวา Network จาก Taskbar

2.เลือก Network & Internet settings

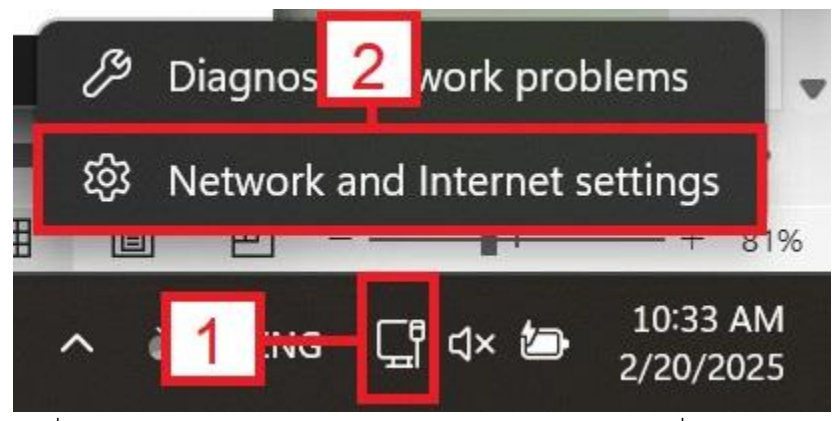

3.เมื่อหน้าต่าง Setting ปรากฏ ให้เลือก Network & internet ที่แท็บด้านซ้ายมือ

## 4.เลือก **VPN**

|        |                                      | Net    | work & internet                                          |                               |                                                              |
|--------|--------------------------------------|--------|----------------------------------------------------------|-------------------------------|--------------------------------------------------------------|
| Fina   | l a setting Q<br>Home                | Ç      | Ethernet 3<br>Connected                                  | Properties     Public network | Data usage         >           77 MB, last 30 days         > |
|        | System<br>Bluetooth & devices        | ((r    | Wi-Fi<br>Connect, manage known networks, metered network |                               | On 👥 >                                                       |
|        | Network & internet                   | ۲      | Ethernet<br>Authentication, IP and DNs, metered network  |                               |                                                              |
| *      | Apps 3                               | 0      | VPN<br>Add, connect, manage                              |                               | >                                                            |
| •<br>8 | Accounts<br>Time & language          | ((†))  | Mobile hotspot<br>Share your internet connection         |                               | off ● >                                                      |
| ∞<br>★ | Gaming<br>Accessibility              | ₽      | Airplane mode<br>Stop wireless communication             |                               | off                                                          |
| •      | Privacy & security<br>Windows Update | E<br>A | Proxy<br>Proxy server for Wi-Fi and Ethernet connections |                               |                                                              |
|        |                                      | (Ç:    | Dial-up<br>Set up a dial-up internet connection          |                               | >                                                            |

## 5.กด **[^] Drop list** ลงมา

6.เลือก Advanced options

| ÷       | Settings                            |                                                                          |         | o × |
|---------|-------------------------------------|--------------------------------------------------------------------------|---------|-----|
|         |                                     | Network & internet > VPN                                                 |         |     |
| Find    | d a setting Q                       | VPN connections                                                          | Add V   | /PN |
| •       | Home                                | ••• KMUTTVPN         Not connected         ••• 5         •••         ••• | Connect | -   |
|         | System<br>Bluetooth & devices       | 6 Advanced options                                                       | Remove  |     |
|         | Network & internet                  | Advanced settings for all VPN connections                                |         |     |
| /       | Personalization<br>Apps<br>Accounts | Allow VPN over metered networks                                          | On      |     |
| •       |                                     |                                                                          | 0.1     |     |
| 6       | Time & language                     | Allow VPN while roaming                                                  | On (    |     |
| 30<br>1 | Gaming<br>Accessibility             | Related support                                                          |         |     |
|         | Privacy & security                  | Help with VPN                                                            |         |     |
| 0       | Windows Update                      | Setting up a VPN                                                         |         |     |
|         |                                     |                                                                          |         |     |

## 7.เลือก edit More vpn properties

| ← :  | Settings            |                                             |                                        | -     | o × |
|------|---------------------|---------------------------------------------|----------------------------------------|-------|-----|
|      |                     | Network & interne                           | et > VPN > KMUTTVPN                    |       |     |
| Finc | d a setting Q       | Connection properties                       |                                        | Edit  | ^   |
| ^    | Home                | Connection name<br>Server name or address   | KMUTTVPN<br>vpn.kmutt.ac.th            |       |     |
|      | System              | Type of sign-in info<br>Username (optional) | Username and password<br>iirapat suwan |       |     |
| 8    | Bluetooth & devices | Password (optional)                         |                                        |       |     |
| 1 💎  | Network & internet  | Clear sign-in info                          |                                        | Clear |     |
| 1    | Personalization     |                                             |                                        |       |     |
| **   | Apps                | Proxy settings for this VPN conne           | ection                                 | Edit  | t   |
|      | Accounts            |                                             |                                        |       |     |
| 6    | Time & language     | More VPN properties                         | 7                                      | Edit  | :   |
| •    | Gaming              |                                             |                                        |       |     |
| X    | Accessibility       | 🤉 Get help                                  |                                        |       |     |
| ٠    | Privacy & security  |                                             |                                        |       |     |
| 0    | Windows Update      |                                             |                                        |       |     |

8.เมื่อหน้าต่าง KMUTTVPN Properties ปรากฏขึ้นมาให้เลือก Security
 9.ตั้งค่าดังต่อไปนี้

9.1.เลือก Allow these protocols

9.2 คลิกถูก [/] Microsoft CHAP Version 2 (MS-CHAP v2)

10.กด OK เพื่อเสร็จสิ้นการตั้งค่า

| ype of VPN:                                                                                                    |                                   |
|----------------------------------------------------------------------------------------------------|-----------------------------------|
| Layer 2 Tunneling Protocol with IPsec (La                                                                                     | 2TP/IPsec) ~                      |
| Data encryption:                                                                                                    | Advanced settings                 |
| Optional encryption (connect even if no e                                                                                     | encryption) ~                     |
| Allow these protocols                                                                                                    | Properties<br>9.1                 |
|                                                                                                    |                                   |
| Unencrypted password (PAP)                                                                                                    |                                   |
| <ul> <li>Unencrypted password (PAP)</li> <li>Challenge Handshake Authentic</li> <li>Microsoft CHAP Version 2 (MS-C</li> </ul> | ation Protocol (CHAP)<br>CHAP v2) |